STOF Banläggarträff - 05 FEB 24

# Erfarenheter från DM, Stafett 2023

William Grunder william.grunder@gmail.com

#### Punkter

- Stafettbanläggning (Condes)
  - Vanlig gaffling
  - Sträckgaffling
  - Koppla gafflingar
- Hantera lag och gafflingar (Condes/Meos)
- Färgkorrigering (OCAD)
- Tryck på kartans baksida
- Kartexport till tryckeri
- Filhantering/Versionshantering

# Några problem

- Lagnummer på baksida  $\rightarrow$  En karta per löpare  $\rightarrow$  1000 st unika kartor på DM
  - Reservkartor
- Condes kan inte slumpa gafflingar
- Gafflingar från Condes till Meos

## DM, Stafett 2023

Önskan från tävlingsledare

- Lagnummer på baksida av karta
- Gafflingsnyckel dold för löpare
- Slumpmässigt gafflat

# Banläggning

**Tips:** Använd Condes på rätt sätt redan från början, läs dokumentationen!

 Varje klass ska ha en(1) bana som består av sträckgafflingar och vanliga gafflingar

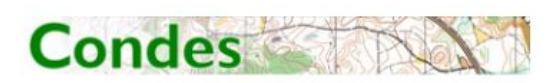

#### **User's Guide**

Finn Arildsen Software www.condes.net Danmark E-mail: finn@arildsen.com

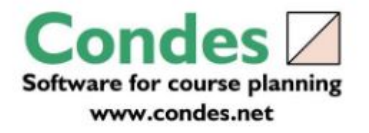

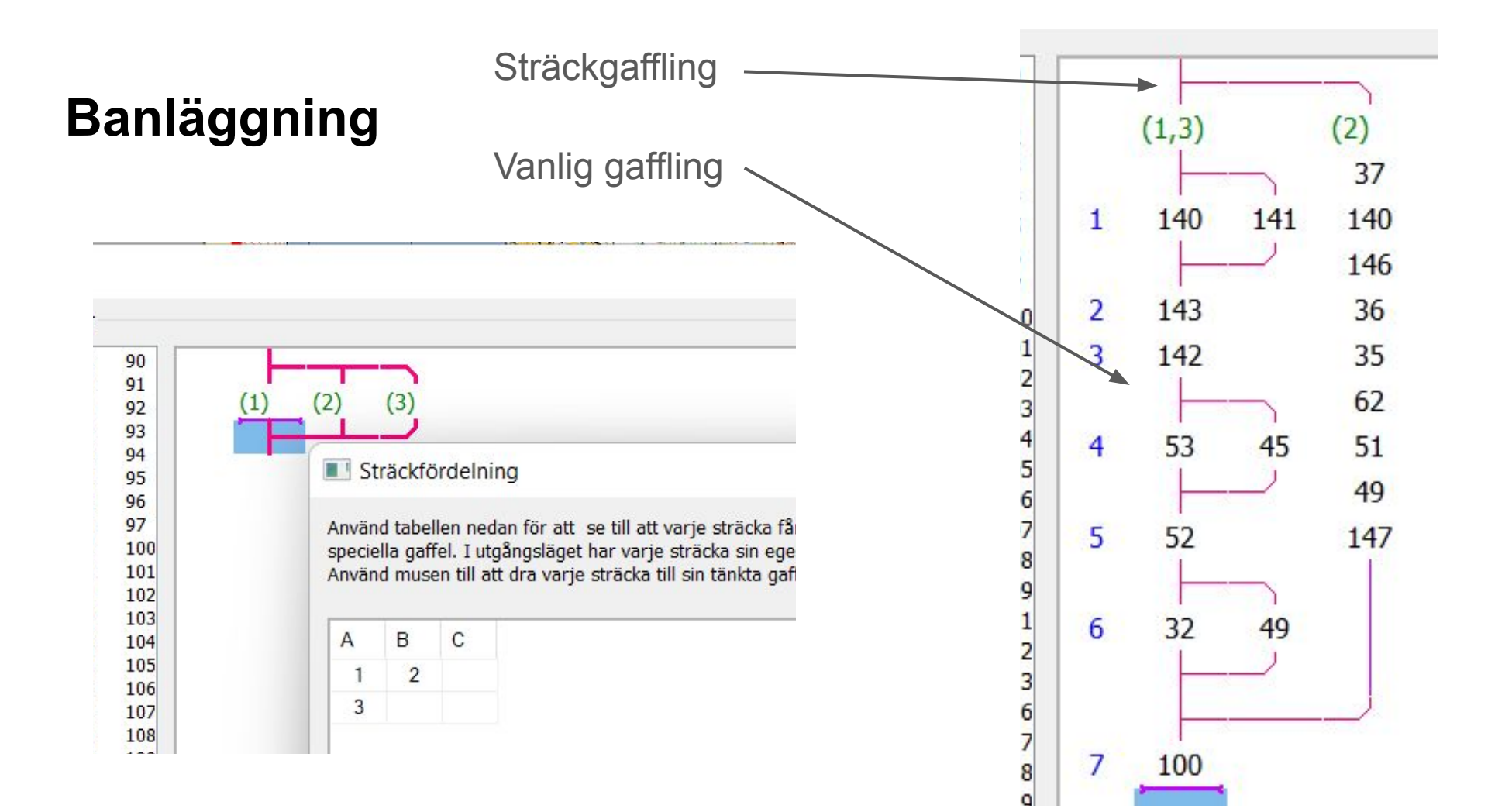

# Koppla gaffling (Minska antalet tillåta varianter)

- Tryck på gaffling i ban-editorn
- Högerklicka och tryck på koppla gaffling
- Välj kopplingsgrupp

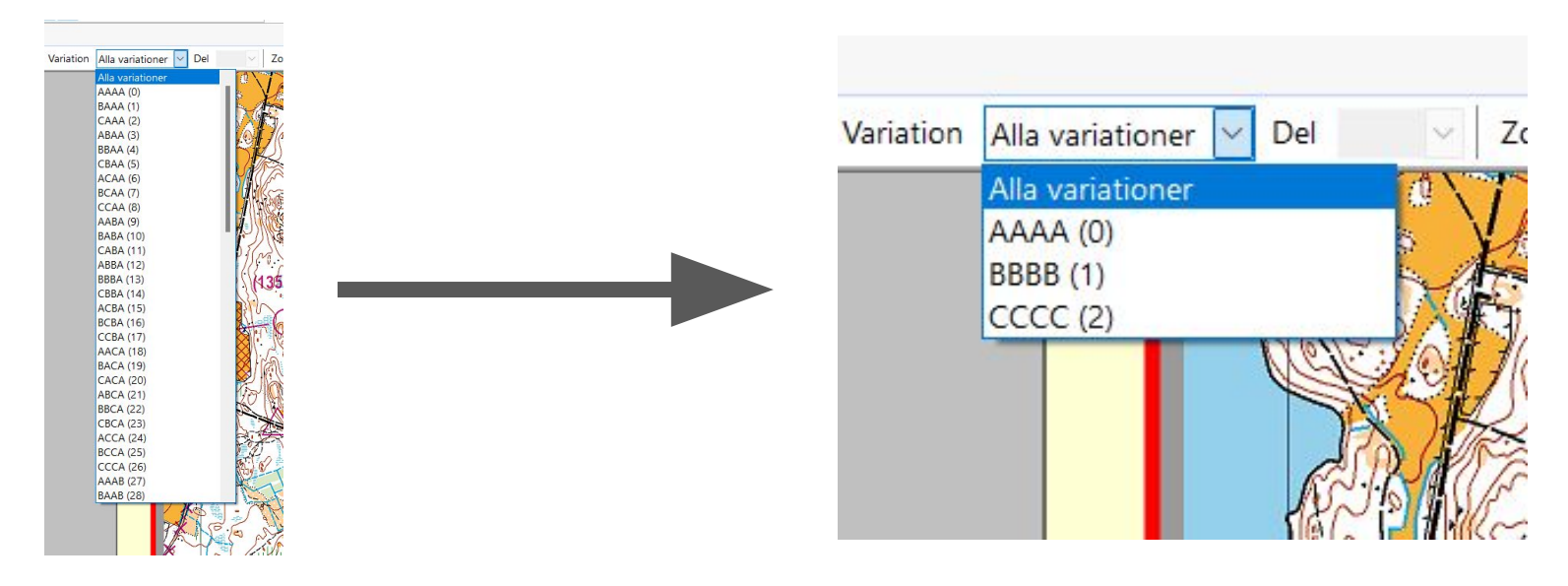

## Hantera lag i Condes

- Stafett > Öppna-lag data
- Nytt lag
- Fyll i lagnummer och klass
- Välj gaffling inställningar
- Skapa

| 188           | D20  | D20  | CCC    | BBB    | AAA    | 2023-09 |
|---------------|------|------|--------|--------|--------|---------|
| 187           | D20  | D20  | AAA    | CCC    | BBB    | 2023-09 |
| 186           | D20  | D20  | BBB    | AAA    | CCC    | 2023-09 |
| 189           | D20  | D20  | BBB    | 🖸 ccc  | AAA    | 2023-09 |
| 🗄 Bana: D21   |      |      |        |        |        |         |
| E Klass: D21  |      |      |        |        |        |         |
| 212           | D21  | D21  | BBBB   | AAAA   | 2222 💟 | 2023-09 |
| 223           | D21  | D21  | AAAA   | BBBB   | Soco S | 2023-09 |
| 222           | D21  | D21  | BBBB   | CCCC   | AAAA   | 2023-09 |
| 213           | D21  | D21  | 2000 S | BBBB   | AAAA   | 2023-09 |
| 214           | D21  | D21  | BBBB   | Soco S | AAAA   | 2023-09 |
| 215           | D21  | D21  | AAAA   | Soco S | BBBB   | 2023-09 |
| 216           | D21  | D21  | 2000 S | AAAA   | BBBB   | 2023-09 |
| 217           | D21  | D21  | BBBB   | AAAA   | 2222 💟 | 2023-09 |
| 218           | D21  | D21  | AAAA   | Soco S | BBBB   | 2023-09 |
| 219           | D21  | D21  | AAAA   | BBBB   | Soco S | 2023-09 |
| 220           | D21  | D21  | 2000 S | SBBB   | AAAA   | 2023-09 |
| 221           | D21  | D21  | CCCC   | AAAA   | BBBB   | 2023-09 |
| 🗄 Bana: D210  |      |      |        |        |        |         |
| E Klass: D210 |      |      |        |        |        |         |
| 347           | D210 | D210 | 🖂 aAA  | 🗹 b    | 🖂 aBB  | 2023-09 |
| 🗄 Bana: DH12  |      |      |        |        |        |         |
| E Klass: D12  |      |      |        |        |        |         |
| 113           | D12  | DH12 | aAAA   | 🕑 b    | aBBB   | 2023-09 |
| 112           | D12  | DH12 | aBBB   | 🔽 b    | AAA 💟  | 2023-09 |
| 111           | D12  | DH12 | aAAA   | 🛃 b    | 🖂 aBBB | 2023-09 |
|               |      |      |        |        |        |         |

# Färgkorrigering

http://www.bl-idrottsservice.se/farginstallning-sprintnormen/

- Genomfördes av BL i kartfilen (ocad)
- Måste göras innan kartorna exporteras

#### Tryck på kartans baksida och Export

- Exportera > Exportera som pdf

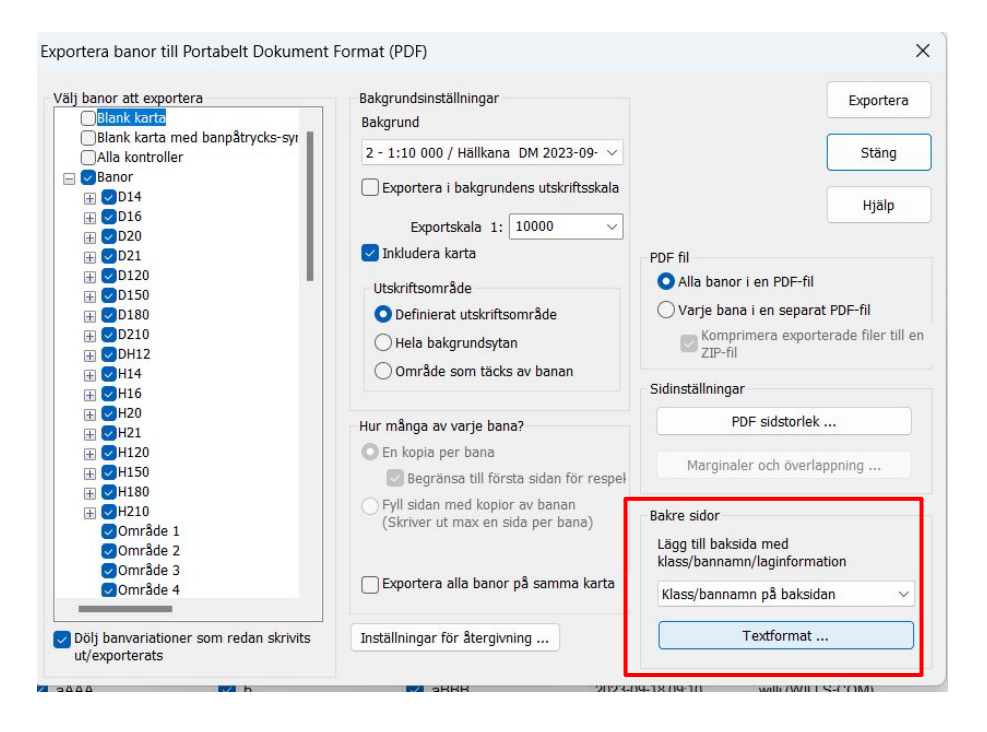

## **Filhantering kartexport**

- Kartor Export
  - Efteranmälan
  - Individuella öppna banor
  - Stafett
    - Bakgrund 1 1 7500 A4
      - Alla klasser
      - D12
        - Alla sträckor.pdf
        - Mittensträcka.pdf
    - Bakgrund 2 1 10000 A4
      - H20
        - Alla sträckor.pdf
    - Bakgrund 3 1 7500 A3
  - Utskrifter.pdf

## Versionshantering

- Tänk på att tydliggöra vem som har den "aktuella" filen och vem som äger rätten att göra ändringar.

|    | A                                                                                            | В        | С          | D         | E        | F |
|----|----------------------------------------------------------------------------------------------|----------|------------|-----------|----------|---|
| 1  | Filhantering Exempel                                                                         |          |            |           |          |   |
| 2  | Ändringar får endast göras av ägaren till filen, vill du göra ändringar -> kontakta "ägaren" |          |            |           |          |   |
| 3  |                                                                                              |          |            |           |          |   |
| 4  | Kartfil .ocad                                                                                | Status   | Datum      | Ändrad av | "Ägs" av |   |
| 5  | V-Lejondal-Hällkana-Tillfället-Kungsängen-Brunna 2023-05-18.ocd                              | Utgått   | 2023-05-18 |           |          |   |
| 6  | Hällkana DM 2023-09-14 A4 BL färger 10000 O12.ocd                                            | Gällande | 2023-09-14 | BL        | WG       |   |
| 7  | Hällkana DM 2023-09-14 BL färger A3 7500 O12.ocd                                             | Gällande | 2023-09-14 | BL        | WG       |   |
| 8  | Hällkana DM 2023-09-14 BL färger A4 7500 O12.ocd                                             | Gällande | 2023-09-14 | BL        | WG       |   |
| 9  |                                                                                              |          |            |           |          |   |
| 10 | Banfil condes .wcd                                                                           | Status   | Datum      | Ändrad av |          |   |
| 11 | Staffet DM 2023 230607.wcd                                                                   | Utgått   | 2023-06-07 | SS        | BB       |   |
| 12 | BB_Stafett DM 2023 230914.wcd                                                                | Utgått   | 2023-09-14 | BB        | WG       |   |
| 13 | Stafett DM 2023 230924 original.wcd                                                          | Gällande | 2023-09-23 | WG        | WG       |   |
| 14 |                                                                                              |          |            |           |          |   |
| 15 |                                                                                              |          |            |           |          |   |
| 16 |                                                                                              |          |            |           |          |   |